## Investigating the Accuracy of LAP Enrollment in CEDARS

1. Log on to EDS (Education Data System).

| Sign In C             | reate an Account           |
|-----------------------|----------------------------|
| <b>Č</b> DS           | System Sign In             |
| Username:             | youremail@organization.com |
| Password:             |                            |
|                       | Login                      |
| Forgot your <u>us</u> | ername or password?        |

2. Click 'View my applications'.

| What would you like to do?                          |
|-----------------------------------------------------|
| View my applications                                |
| <ul> <li>View my application permissions</li> </ul> |
| Edit my personal information                        |
| <u>Change password</u>                              |
| Search Education Directory                          |
| Search EDS Directory                                |
| <u>View Security Managers</u>                       |
|                                                     |

- 3. Select 'CEDARS'.
  - If you do not see '**CEDARS**' on the list, you need to contact your District Security Manager (in green lettering above the application list), and obtain the '**CEDARS Report Viewer Role**'.

| Home My App                                   | ications Profile                                                                                                    |                  |        |
|-----------------------------------------------|----------------------------------------------------------------------------------------------------|------------------|--------|
|                                               |                                                                                                    | Print Friendly 🖴 | Logout |
| Application List                              |                                                                                                    |                  |        |
| > Application Roles                           | My Applications                                                                                                    |                  |        |
| > Education                                   |                                                                                                    |                  |        |
| Directory                                     | My Application List                                                                                                    |                  |        |
| > EDS Directory                               |                                                                                                    |                  |        |
| <ul> <li>Security Manager<br/>List</li> </ul> | E-Certification is currently inaccessible for unscheduled maintenance. We apologize for the inconvenience and are working to restore access quickly. |                  |        |
|                                               | You have access to the applications listed below. Click on the application you want to access.                                                       |                  |        |
|                                               | If you need access to more applications, please contact your District Security Manager,                                                              |                  |        |
|                                               |                                                                                                    |                  |        |
|                                               | Application                                                                                                    |                  |        |
|                                               | Adjusted Cohort Graduation Application (P210)                                                                                                    |                  |        |
|                                               | Annual CTE Student Enrollment Review (P210 Voc) application                                                                                          |                  |        |
|                                               | Benavior And Weapons                                                                                                    |                  |        |
|                                               | LECORES Non-Standard Submission                                                                                                    |                  |        |
|                                               | Core Studies React System                                                                                                    |                  |        |
|                                               | Education Data System                                                                                                    |                  |        |
|                                               | Education Data System Administration                                                                                                    |                  |        |
|                                               | Events Manager                                                                                                    |                  |        |
|                                               | Homeless Children and Youth Data Collection Form                                                                                                    |                  |        |
|                                               | IGrants                                                                                                    |                  |        |
|                                               | Learning Assistance Program Student Data (LAP Student Data)                                                                                          |                  |        |
|                                               | NEPTS Scholarship                                                                                                    |                  |        |
|                                               | Special Education November Federal Child Count                                                                                                    |                  |        |
|                                               |                                                                                                    |                  |        |
|                                               |                                                                                                    |                  |        |
| (11) (11) (11) (11) (11) (11) (11) (11)       |                                                                                                    |                  |        |

4. Select your organization (school or district).

| Home      | Submissions        | SSID     | Reports     | Students       | Courses      | Staff | Location | Student Re   | cords Exchange | Search Students | Admin |  |
|-----------|--------------------|----------|-------------|----------------|--------------|-------|----------|--------------|----------------|-----------------|-------|--|
|           |                    |          |             |                |              |       |          |              |                |                 |       |  |
| Welco     | me                 |          |             |                |              |       |          |              |                |                 |       |  |
| Select    | t an Organi        | zatio    | n           |                |              |       |          |              |                |                 |       |  |
| Please se | elect your organiz | ation.   |             |                |              |       |          |              |                |                 |       |  |
|           |                    |          |             |                |              |       |          |              |                |                 |       |  |
| Orga      | nization: Offi     | ce of Su | perintenden | t of Public In | struction (C | OSPI) |          | $\checkmark$ | Next )         |                 |       |  |
|           |                    |          |             |                |              |       |          |              |                |                 |       |  |

- 5. Select 'Reports' on the top tab bar.
  - If you do not see '**Reports**' on the top tab bar, please contact your District Security Manager (see step 3), and obtain the 'CEDARS Report Viewer Role'.

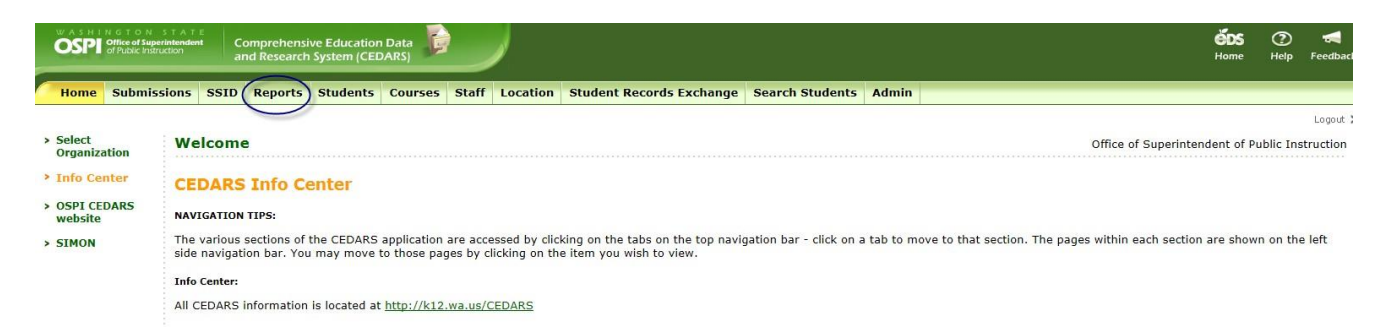

## 6. Select 'Attributes and Programs' on the second level of the top tab bar.

| WASHINGTO<br>OSPI office of S<br>of Public 1                      | N STAT<br>Superintende<br>Instruction | E<br>nt            |                    |             |             |             |           |             |                     |                |          |           |          | <b>ČDS</b><br>Home | ⑦<br>Help | Feedi   |
|-------------------------------------------------------------------|---------------------------------------|--------------------|--------------------|-------------|-------------|-------------|-----------|-------------|---------------------|----------------|----------|-----------|----------|--------------------|-----------|---------|
| Home Subm                                                         | nissions                              | SSID               | Report             | s Stude     | ents Co     | ourses      | Staff L   | ocation     | Student Record      | ls Exchange    | Sear     | ch Stu    | dents    |                    | -         | -       |
| Enrollment                                                        | State/F                               | ederal             | CTE B              | ilingual    | Attribu     | tes and F   | program   | s Abse      | nce and Disciplir   | ie Data Qu     | ality    | Staff     | Record   | s Loaded           |           | Logo    |
| > All Students                                                    | En                                    | rollm              | ent Rep            | orts        |             |             |           |             |                     |                |          |           |          |                    |           |         |
| <ul> <li>District Student<br/>Attribute<br/>Enrollment</li> </ul> | All                                   | Stud               | lents E            | nrollm      | ient        |             |           |             |                     |                |          |           |          |                    |           |         |
| > P210 Withdraw<br>Preview                                        | al The<br>ora                         | Enrollm<br>date ra | ient Repor<br>nge. | t is based  | l on stude  | ents who v  | were enro | olled on th | ne day(s) specified | in the selecti | on crite | eria belo | w. You c | an select a        | specifi   | ic date |
| <ul> <li>Disability<br/>Status</li> </ul>                         | Plea                                  | ise selec          | t your sea         | arch criter | ria, then c | click "Sear | ch".      |             |                     |                |          |           |          |                    |           |         |
|                                                                   |                                       |                    |                    | Sch         | 100l Year   | r: 2019-    | 2020 🔻    |             |                     |                |          |           |          |                    |           |         |
|                                                                   |                                       |                    |                    | Orga        | anization   | n: [        | Scho      | ol District |                     | ۲              |          |           |          |                    |           |         |
|                                                                   |                                       |                    | Be                 | tween St    | tart Date   | e: 4/17/20  | )20       |             |                     |                |          |           |          |                    |           |         |
|                                                                   |                                       |                    |                    | and I       | End Date    | e: 4/17/20  | )20       |             |                     |                |          |           |          |                    |           |         |
|                                                                   |                                       |                    |                    | A           | s of Date   | e: 4/17/20  | )20       |             | ?                   |                |          |           |          |                    |           |         |
|                                                                   |                                       |                    | Ur                 | duplicate   | ed Count    | t: 🖲 Yes    | ○ No (1   | If Yes is s | elected, only stude | nts in their s | chool of | primar    | y respon | sibility will      | be cou    | nted.)  |
|                                                                   |                                       |                    |                    |             | Display     | y: ® Sun    | nmary Co  | ounts 🔍 S   | tudent Details      |                |          |           |          |                    |           |         |
|                                                                   | s                                     | how on             | ly Colleg          | e Bound     | students    | s: 🔍 Yes    | No        |             |                     |                |          |           |          |                    |           |         |
|                                                                   |                                       |                    | Search             |             |             |             |           |             |                     |                |          |           |          |                    |           |         |

7. Select 'Dynamic Attribute and Program Report' on the left side.

| WASHINGTON<br>OSPI Office of Supe<br>of Public Instru                            | STATE<br>rintendent<br>uction                                                 |               |                   |                                             |                                                 |                                     |                                            |                                                                           |                                                                |                                         |           | ÉDS<br>Home | ⑦<br>Help | <b>T</b><br>Feed |
|----------------------------------------------------------------------------------|-------------------------------------------------------------------------------|---------------|-------------------|---------------------------------------------|-------------------------------------------------|-------------------------------------|--------------------------------------------|---------------------------------------------------------------------------|----------------------------------------------------------------|-----------------------------------------|-----------|-------------|-----------|------------------|
| Home Submiss                                                                     | sions S                                                                       | SID           | Reports           | Students                                    | Courses                                         | Staff                               | Location                                   | Student Records                                                           | Exchange                                                       | Search Stu                              | Idents    |             |           |                  |
| Enrollment Sta                                                                   | ate/Fede                                                                      | ral           | CTE Bilir         | ngual Att                                   | ributes and                                     | d Progra                            | ams Abs                                    | ence and Discipline                                                       | Data Qual                                                      | ity Staff                               | Recor     | ds Loade    | d         | Log              |
| <ul> <li>Dynamic<br/>Attribute and<br/>Program</li> </ul>                        | Attrik                                                                        | bute:         | s and Pi          | rograms                                     | Reports                                         |                                     | -                                          |                                                                           |                                                                |                                         |           |             |           |                  |
| <ul> <li>Free / Reduced</li> <li>Price Meals</li> </ul>                          | Dyna<br>Please s                                                              | select        | your search       | ute and<br>h criteria, tl                   | Program                                         | n Rep<br>earch".                    | ort                                        |                                                                           |                                                                |                                         |           |             |           |                  |
| <ul><li>Eligibility</li><li>Demographic</li></ul>                                | School Year: 2019-2020 V                                                      |               |                   |                                             |                                                 |                                     |                                            |                                                                           |                                                                |                                         |           |             |           |                  |
| <ul> <li>Qualification</li> </ul>                                                | Orga                                                                          | nizati        | ion:              |                                             | District                                        |                                     |                                            | Ŧ                                                                         |                                                                |                                         |           |             |           |                  |
| <ul> <li>Special Education</li> <li>Demographic</li> </ul>                       | At                                                                            | Prog          | ram: 37 -         | LAP English                                 | Language A                                      | Arts - Re                           | ading, Writ                                | ng & Communication                                                        |                                                                |                                         |           |             |           |                  |
| <ul> <li>LRE and Disability</li> </ul>                                           | Und                                                                           | uplica<br>Coi | nted ® Ye<br>unt: | s©No (If                                    | Yes is select                                   | ted, only                           | students i                                 | n their school of prima                                                   | ry responsib                                                   | ility will be o                         | counted.  | )           |           |                  |
| > Title I<br>Schoolwide -                                                        |                                                                               | Disp          | lay: ◎ Su         | immary Cou                                  | ints ® Stude                                    | ent Detai                           | ls                                         |                                                                           |                                                                |                                         |           |             |           |                  |
| Additional<br>Program<br>Assistance                                              | Search<br>Business rules for the Dynamic Attribute and Program Report Report: |               |                   |                                             |                                                 |                                     |                                            |                                                                           |                                                                |                                         |           |             |           |                  |
| <ul> <li>Title I Targeted –<br/>Additional<br/>Program<br/>Assistance</li> </ul> |                                                                               |               | 1.<br>2.<br>3.    | The student<br>The student<br>If "Yes" is s | is enrolled i<br>is identified<br>elected for U | in the sc<br>1 as rece<br>Induplica | hool and di<br>iving the se<br>ated Count, | strict at some time du<br>rvice at some time du<br>the report displays or | iring the <b>Sch</b><br>iring the <b>Sch</b><br>ily those stud | ool Year.<br>ool Year.<br>Jents receivi | ing servi | ces at the  | ir schoo  | ol of            |
| S 0 D                                                                            |                                                                               |               | prim              | ary enroinn                                 | ent.                                            |                                     |                                            |                                                                           |                                                                |                                         |           |             |           |                  |

## 8. From here, you will be given six options.

- School Year: select school year in review, e.g., 2019-20
- Organization: Your organization (school or district)
- As of Date: Set to current date
- Unduplicated count: Yes
- Display: Student Details
- Attribute or Program: Select the valid value / program you wish to view

## 9. Select 'Search'.

| OSPI of Public Instru                                                                                      | STATE<br>intendent<br>iction |                           |                                                                     |                                                            | /_                                      |                                    |                                                                        |                                                               |                                           |           | <b>ČDS</b><br>Home | ⑦<br>Help | Teed  |
|----------------------------------------------------------------------------------------------------|------------------------------|---------------------------|---------------------------------------------------------------------|------------------------------------------------------------|-----------------------------------------|------------------------------------|------------------------------------------------------------------------|---------------------------------------------------------------|-------------------------------------------|-----------|--------------------|-----------|-------|
| Home Submiss                                                                                               | ions SSID                    | Reports                   | Students                                                            | Courses                                                    | Staff Lo                                | cation                             | Student Records                                                        | Exchange                                                      | Search St                                 | udents    |                    |           |       |
| Enrollment Sta                                                                                             | te/Federal                   | CTE Bili                  | ingual Attr                                                         | ibutes and I                                               | Programs                                | Abse                               | nce and Discipline                                                     | Data Qua                                                      | lity Staff                                | Recor     | ds Loade           | d         | Logi  |
| <ul> <li>Dynamic<br/>Attribute and<br/>Program<br/>Report</li> </ul>                                       | Attribute<br>Dynami          | es and P<br>c Attrib      | programs                                                            | Reports<br>Program                                         | Repor                                   | t                                  |                                                                        |                                                               |                                           |           |                    |           |       |
| <ul> <li>Free / Reduced<br/>Price Meals</li> <li>Eligibility</li> <li>Demographic</li> </ul>               | Please selec<br>School       | t your sear<br>Year: 201  | ch criteria, th<br>.9-2020 ▼                                        | en click "Sea                                              | rch".                                   |                                    |                                                                        |                                                               |                                           |           |                    |           |       |
| Qualification                                                                                              | Organiza                     | tion:                     |                                                                     | District                                                   |                                         |                                    | ¥                                                                      |                                                               |                                           |           |                    |           |       |
| <ul> <li>Special Education</li> <li>Demographic</li> </ul>                                                 | Attrib<br>Pro                | ute or 37 .<br>gram:      | - LAP English                                                       | Language Art                                               | ts - Readin                             | ng, Writir                         | g & Communication                                                      |                                                               |                                           |           |                    |           |       |
| <ul> <li>LRE and Disability</li> </ul>                                                                     | Unduplic<br>Co               | cated ® Y                 | es <sup>©</sup> No (If                                              | Yes is selecte                                             | d, only stu                             | idents in                          | their school of prima                                                  | ry responsi                                                   | bility will be                            | counted.  | )                  |           |       |
| <ul> <li>Title I</li> <li>Schoolwide –</li> <li>Additional</li> <li>Program</li> <li>Assistance</li> </ul> | Dis                          | play: OS<br>Search<br>Bu: | ummary Cou<br>siness rules                                          | n <mark>'s ®</mark> Studeni<br>for the Dyna                | t Details<br>amic Attr                  | ibute ar                           | id Program Report                                                      | Report:                                                       |                                           |           |                    |           |       |
| <ul> <li>Title I Targeted –<br/>Additional<br/>Program<br/>Assistance</li> <li>Orea Decent</li> </ul>      |                              | 1.<br>2.<br>3.<br>prir    | . The student<br>. The student<br>. If "Yes" is se<br>mary enrollme | is enrolled in<br>is identified a<br>lected for Un<br>ent. | the schoo<br>as receiving<br>duplicated | l and dis<br>g the ser<br>Count, t | trict at some time du<br>vice at some time du<br>he report displays or | ring the <b>Scl</b><br>Iring the <b>Sc</b> l<br>Ily those stu | hool Year.<br>hool Year.<br>idents receiv | ing servi | ces at thei        | r schoo   | ol of |

10. All students currently enrolled in the selected LAP program will appear.

| WASHINGTONS<br>OSPIONE of Superi                                                                     | TATE<br>Inndiant<br>on                                                      |                                                            | <b>ёрз</b> (<br><sub>Нотс</sub> н   | 🕑 🞜<br>elp Feedback |
|----------------------------------------------------------------------------------------------------|-----------------------------------------------------------------------------|------------------------------------------------------------|-------------------------------------|---------------------|
| Home Submissi                                                                                        | ons SSID Reports Students Courses Staff Location Student Records            | Exchange Search Students Admin                             |                                     | _                   |
| Enrollment Stat                                                                                      | e/Federal CTE Bilingual Attributes and Programs Absence and Discipline      | Data Quality Staff Records Loaded                          |                                     | Logout >            |
| > Dynamic<br>Attribute and                                                                           | Attributes and Programs Reports                                             |                                                            |                                     |                     |
| <ul> <li>Program Report</li> <li>Free / Reduced</li> <li>Price Meals</li> <li>Eligibility</li> </ul> | Dynamic Attribute and Program Report - Details                              |                                                            |                                     |                     |
| <ul> <li>Demographic</li> </ul>                                                                      |                                                                             |                                                            |                                     |                     |
| Qualification                                                                                        | Total Records : 574                                                         |                                                            |                                     |                     |
| <ul> <li>Special Education</li> <li>Demographic</li> </ul>                                           | 1 2 3 4 5 6 7 8 9 10                                                        |                                                            |                                     | Page 1 of 12        |
| <ul> <li>LRE and Disability</li> </ul>                                                               | School School Name Student SSID First Name Middle Last Name<br>Year Code ID | Grade Gender Federal Roll Up Attribute or<br>Level Program | Start Date Exit Date Exit<br>Reason | Qualification       |
| > Title I                                                                                            |                                                                             | 37 - LAP                                                   | A -                                 |                     |

11. If this list is inaccurate, please contact your CEDARS District Administrator(s).